## **Export Applicant**

## Edit and Delete a Service Account

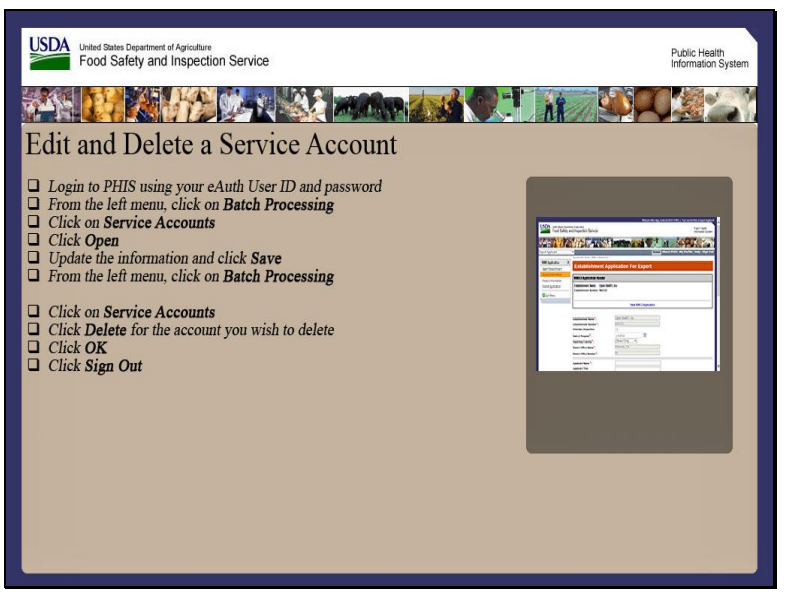

Welcome to the Public Health Information System. In this demonstration, you will learn how to edit and delete a service account. I'll guide you through the steps of accomplishing this task.

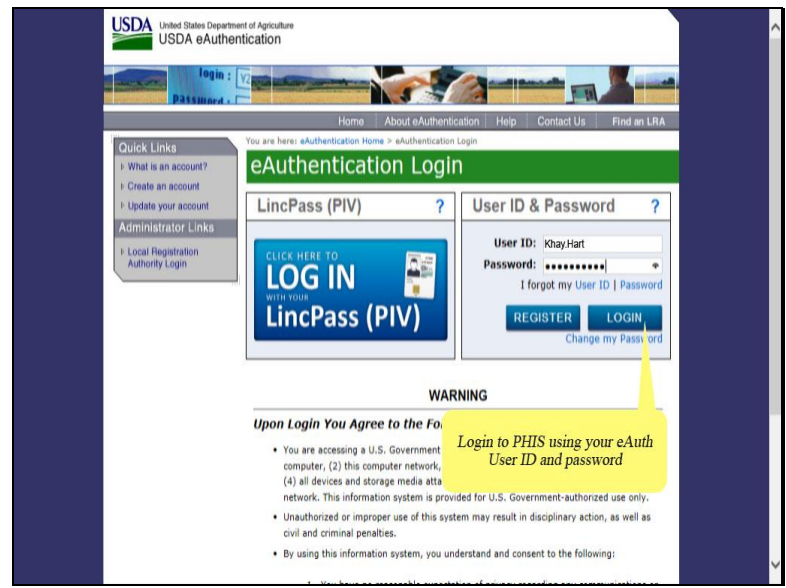

Login to PHIS using your eAuth User ID and password and then click the Login button.

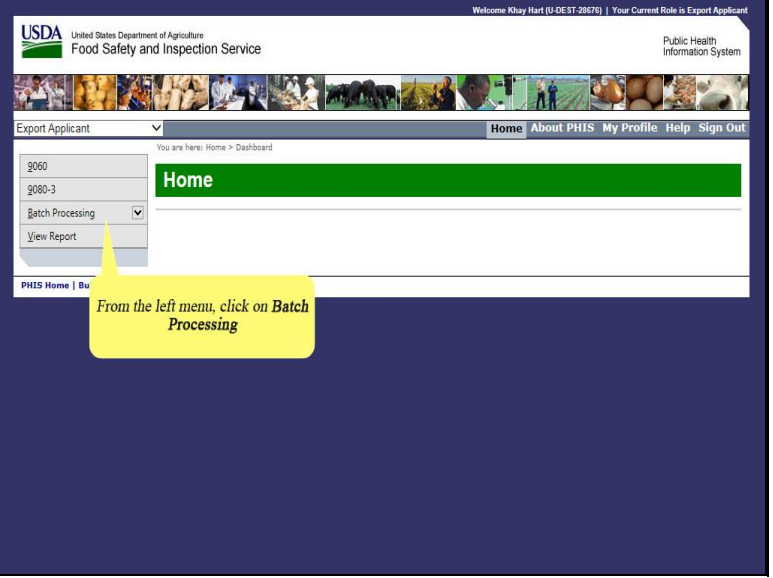

First, click on Batch Processing in the left menu of Export Applicant.

|                                    |                                                      | Welcome Khay Hart (U-DEST-28676)   Your Current Role is Export Applicant |
|------------------------------------|------------------------------------------------------|--------------------------------------------------------------------------|
| USDA United States De<br>Food Safe | partment of Agriculture<br>ty and Inspection Service | Public Health<br>Information System                                      |
|                                    |                                                      |                                                                          |
| Export Applicant                   | V                                                    | Home About PHIS My Profile Help Sign Out                                 |
| 0060                               | You are here: Home > Dashboard                       | d                                                                        |
| 9080-3                             | Home                                                 |                                                                          |
| Batch Processing                   |                                                      |                                                                          |
| Upload Files                       |                                                      |                                                                          |
| View Load Results                  |                                                      |                                                                          |
| Service Accounts                   |                                                      |                                                                          |
| ⊻iew Report                        |                                                      |                                                                          |
|                                    |                                                      |                                                                          |
| PHIS Home                          |                                                      |                                                                          |
| Clic                               | ck on Service Accounts                               | i l                                                                      |
|                                    |                                                      |                                                                          |
|                                    |                                                      |                                                                          |
|                                    |                                                      |                                                                          |
|                                    |                                                      |                                                                          |
|                                    |                                                      |                                                                          |
|                                    |                                                      |                                                                          |
|                                    |                                                      |                                                                          |

Next, click Service Accounts.

| port Applicant                                        | V                                     | Hon                                  | ne About PHIS My | Profile Hel | p Sign      |
|-------------------------------------------------------|---------------------------------------|--------------------------------------|------------------|-------------|-------------|
| 9060                                                  | Manage Service A                      | ccounts                              |                  |             |             |
| Batch Processing<br>Upload Files<br>⊻iew Load Results | Organization: Open Beef and Poultry 1 | (M10000; P10000) •                   |                  | NDA/ISA     | Agreeme     |
| Service Accounts                                      | Accounts Configuration                | Service Call Logs Service Update Log |                  |             |             |
|                                                       | Add New Service Account               | Roles                                | Status           |             |             |
|                                                       | Khay Hare<br>[S-FCLT-396-28680]       | Export Batch Submitter               | Active           | Open        | Delete      |
|                                                       | H I Page size: 10                     | ) •                                  |                  | tems        | s in 1 page |
| HIS Home   Build# PHIS F                              | HIS Training 6.02.07.026              |                                      | Click Open       |             |             |
|                                                       |                                       |                                      | Chek Open        |             |             |

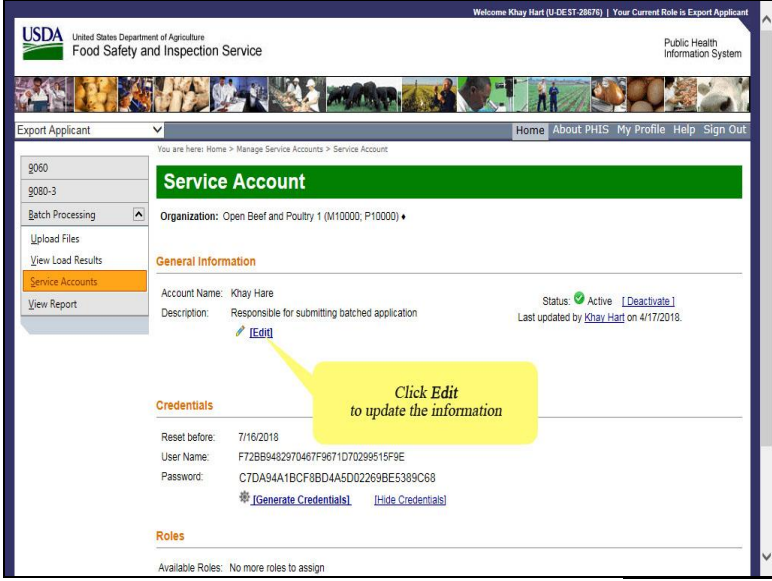

Click Edit to update the information.

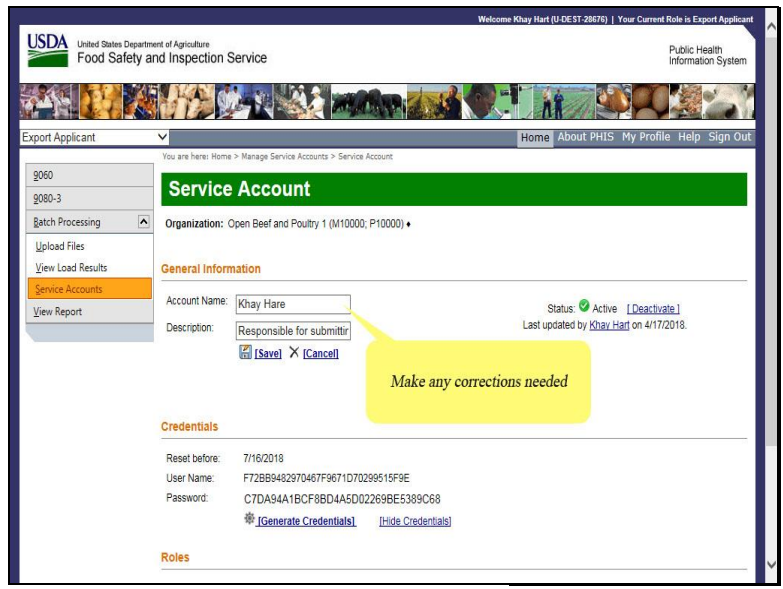

Make any corrections needed.

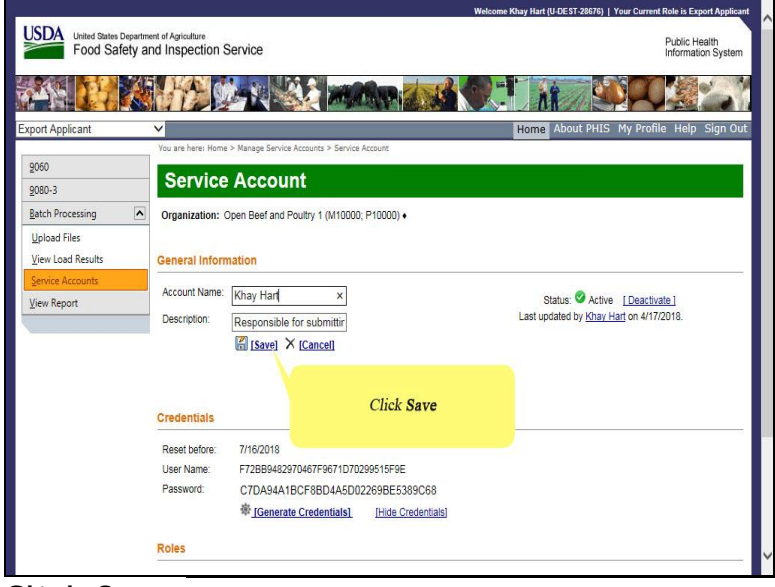

Click Save.

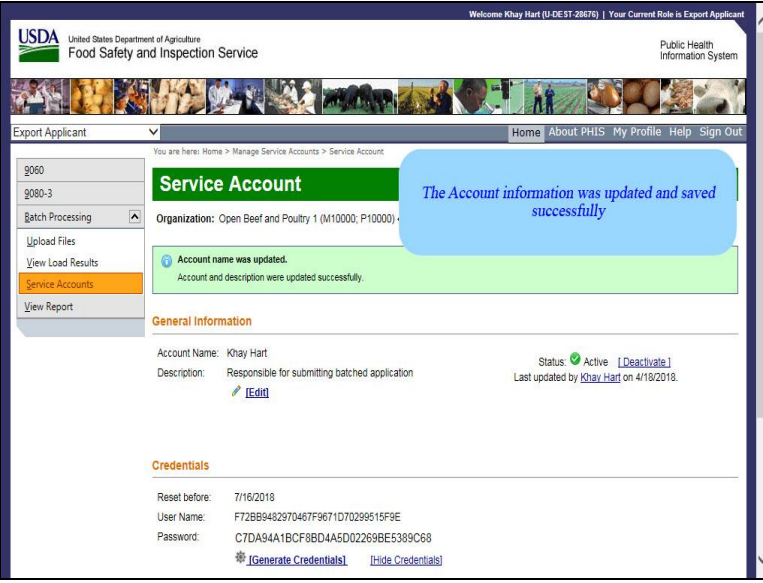

The account information was updated and saved successfully.

|                                                   |                                              |                                                                                | Welcome Khay Hart (U-DEST-28676)   Your Current Role is Export Applicant      |
|---------------------------------------------------|----------------------------------------------|--------------------------------------------------------------------------------|-------------------------------------------------------------------------------|
| USDA United States Dep<br>Food Safet              | artment of Agriculture<br>y and Inspection S | Service                                                                        | Public Health<br>Information System                                           |
| Å: 🚺                                              |                                              |                                                                                |                                                                               |
| xport Applicant                                   | ~                                            |                                                                                | Home About PHIS My Profile Help Sign Out                                      |
| 2060<br>2080-3                                    | Service                                      | Account                                                                        |                                                                               |
| Batch Processing                                  | Organization:                                | Open Beef and Poultry 1 (M10000; P10000) +                                     | Click Sign Out                                                                |
| <u>U</u> pload Files<br><u>V</u> iew Load Results | Account na     Account and                   | me was updated.                                                                |                                                                               |
| Service Accounts                                  | General Inform                               | nation                                                                         |                                                                               |
|                                                   | Account Name:<br>Description:                | Khay Hart<br>Responsible for submitting batched application<br><i>P</i> [Edit] | Status: Active [Deactivate]<br>Last updated by <u>Khar Hart</u> on 4/18/2018. |
|                                                   | Credentials                                  |                                                                                |                                                                               |
|                                                   | Reset before:                                | 7/16/2018                                                                      |                                                                               |
|                                                   | User Name:                                   | F72BB9482970467F9671D70299515F9E                                               |                                                                               |
|                                                   | Password:                                    | C7DA94A1BCF8BD4A5D02269BE5389C68                                               |                                                                               |
|                                                   |                                              | IGenerate Credentials] [Hide Credentia]                                        | als                                                                           |

Click Sign Out.

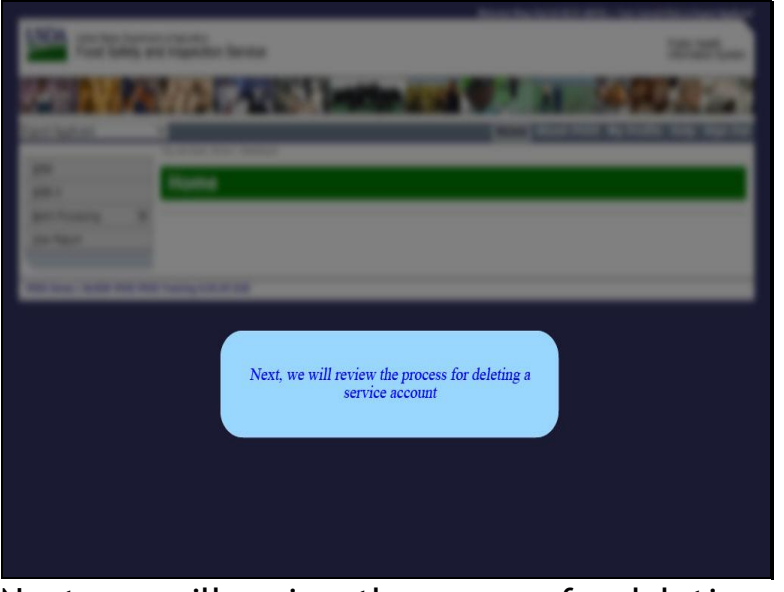

Next, we will review the process for deleting a service account.

| -                                  |                                                      | We | loome Khay Hart (U-DEST-28676)   Your Current | Role is Export Applicant            |
|------------------------------------|------------------------------------------------------|----|-----------------------------------------------|-------------------------------------|
| USDA United States De<br>Food Safe | partment of Agriculture<br>ty and Inspection Service |    |                                               | Public Health<br>Information System |
|                                    |                                                      |    |                                               |                                     |
| Export Applicant                   | ×                                                    |    | Home About PHIS My Profile                    | Help Sign Out                       |
| 9060<br>9080-3                     | You are here: Home > Dashboard                       |    |                                               |                                     |
| Batch Processing                   |                                                      |    |                                               |                                     |
| PHIS Home   Bu                     | n the left menu, click on Batcl<br>Processing        |    |                                               |                                     |
|                                    |                                                      |    |                                               |                                     |
|                                    |                                                      |    |                                               |                                     |
|                                    |                                                      |    |                                               |                                     |

First, click on Batch Processing in the left menu of Export Applicant.

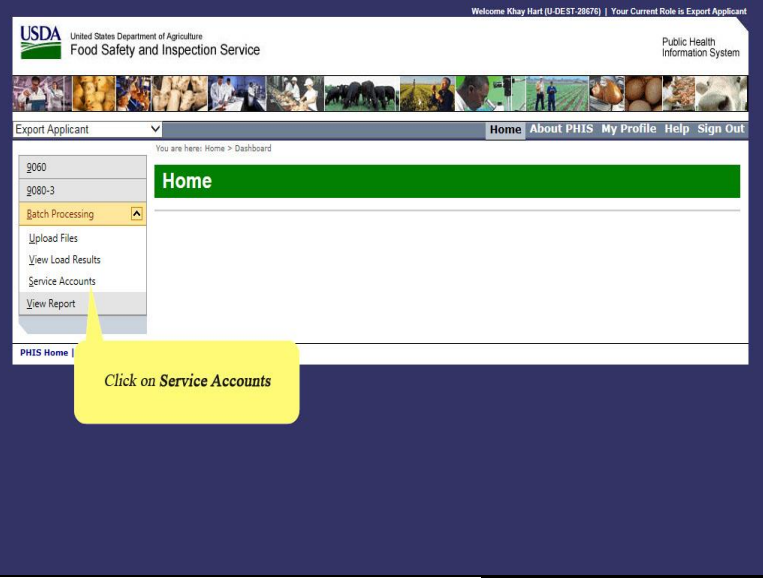

Next, click Service Accounts.

| SDA<br>United States Depa<br>Food Safety | rtment of Agriculture<br>and Inspection Service                         |                                     |                 | Public H<br>Informat | lealth<br>tion Syste |
|------------------------------------------|-------------------------------------------------------------------------|-------------------------------------|-----------------|----------------------|----------------------|
|                                          |                                                                         |                                     |                 |                      | 2                    |
| ort Applicant                            | ×                                                                       | Hon                                 | e About PHIS My | Profile Help         | Sign (               |
| 060                                      | You are here: Home > Manage Service Accounts<br>Manage Service Accounts | counts                              |                 |                      |                      |
| atch Processing                          | Organization: Open Beef and Poultry 1 (M                                | 110000; P10000) •                   |                 | 🖹 <u>NDA/ISA A</u> j | greemen              |
| ervice Accounts                          | Accounts Configuration S                                                | ervice Call Logs Service Update Log |                 |                      |                      |
| liew Report                              |                                                                         |                                     | Active Active   | (1) O Inactive (0)   |                      |
|                                          | Add New Service Account                                                 |                                     |                 |                      |                      |
|                                          | Account                                                                 | Roles                               | Status          |                      |                      |
|                                          | Khay Hart<br>[S-FCLT-396-28680]                                         | Export Batch Submitter              | Active          | <u>Open</u>          | <u>Delete</u>        |
|                                          | H + 1 + H Page size: 10                                                 | *                                   |                 | 1 items in           | ages                 |
| IS Home   Build# PHIS                    | PHIS Training 6.02.07.026                                               |                                     |                 |                      | -                    |
|                                          |                                                                         |                                     | Click L         | Delete               |                      |
|                                          |                                                                         |                                     |                 |                      |                      |

Click, Delete for the account you would like to delete.

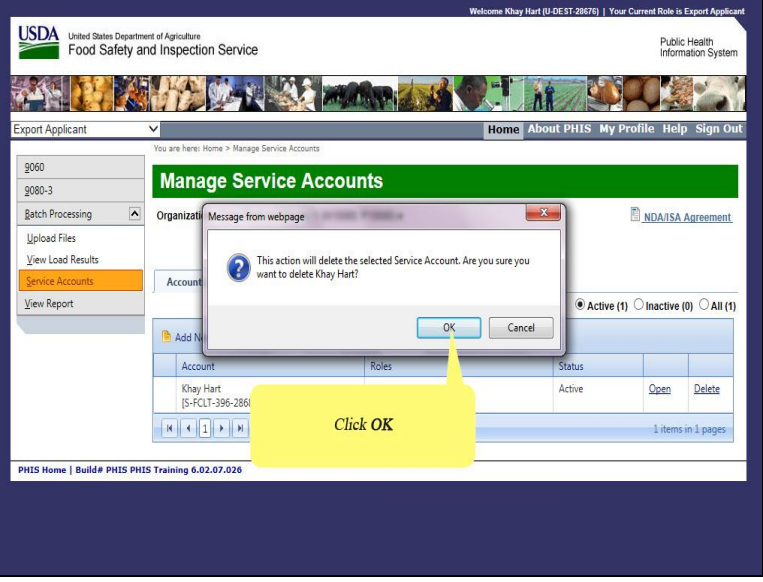

A window will pop up asking you to confirm the deletion. Click OK.

| USDA United States Dep                             | artment of Agriculture                                                                                                    | Welcome Khay Hart (U-UE's1-28676)   Your Current Kole is Export Apple Public Health                  |
|----------------------------------------------------|----------------------------------------------------------------------------------------------------|----------------------------------------------------------------------------------------------------|
| Food Safet                                         | y and Inspection Service                                                                                                    | Information Syste                                                                                    |
|                                                    |                                                                                                    |                                                                                                    |
| xport Applicant                                    | ✓                                                                                                    | Home About PHIS My Profile Help Sign C                                                               |
| 9060<br>9080-3<br>Batch Processing<br>Upload Files | Vou are here: Home > Manage Service Accounts  Manage Service Accounts  Organization: Open Beef and Poultry 1 (M10000; P10000 The account was deleted. | The Account was deleted successfully                                                                 |
| View Land Decults                                  |                                                                                                    |                                                                                                    |
| view Load Results                                  | The account was deleted successfully.                                                                                                    |                                                                                                    |
| Service Accounts                                   | The account was deleted successfully.                                                                                                    |                                                                                                    |
| Service Accounts                                   | The account was deleted successfully.                                                                                                    | NDA/ISA Agreemen                                                                                     |
| Service Accounts                                   | The account was deleted successfully. Accounts Configuration Service Call Logs                                                                        | NDAIISA Agreemen                                                                                     |
| Service Accounts                                   | Accounts Configuration Service Call Logs                                                                                                    | s Service Update Log                                                                                 |
| Service Accounts                                   | Accounts Configuration Service Call Logs                                                                                                    | Service Update Log<br>Active (0) O Inactive (0) O All (                                              |
| Service Accounts                                   | Account Mes deleted successfully.                                                                                                    | s Service Update Log<br>Active (0) O Inactive (0) O All (<br>s Status                                |
| Service Accounts                                   | Account was deleted successfully.                                                                                                    | s Service Update Log  s Service Update Log  s Status                                                 |
| Tew too Assuits<br>Service Accounts<br>Liew Report | Accounts Configuration Service Call Logs Account Roles Account Roles There are no records to display                                                  | Service Update Log  Service Update Log  Sature (0) O Inactive (0) O All (  o O Items in 1 pages      |
| Ter too heads                                      |                                                                                                    | Service Update Log  Service Update Log  Sature (0) Onactive (0) Onall (  s Status  Oitems in 1 pages |

The account was deleted successfully.

| Food Safety a    | ent of Agriculture<br>nd Inspection Service                                         |                                                                                 | Public Health<br>Information Syst                                                |
|------------------|-------------------------------------------------------------------------------------|---------------------------------------------------------------------------------|----------------------------------------------------------------------------------|
|                  |                                                                                     |                                                                                 |                                                                                  |
| ort Applicant    | ~                                                                                   |                                                                                 | Home About PHIS My Profile Help Sign                                             |
| 060              | You are here: Home > Manage S<br>Manage Serv                                        | vice Accounts                                                                   |                                                                                  |
| atch Processing  | Organization: Open Beef                                                             | and Poultry 1 (M10000; P10000) +                                                | Click Sign Out                                                                   |
| Jpload Files     | The account was delete                                                              | ed.<br>d successfully                                                           |                                                                                  |
| ich cour heading |                                                                                     |                                                                                 |                                                                                  |
| ervice Accounts  |                                                                                     |                                                                                 |                                                                                  |
| ervice Accounts  |                                                                                     |                                                                                 | NDA/ISA Agreemen                                                                 |
| iew Report       | Accounts Configu                                                                    | uration Service Call Logs Service Update                                        | B <u>NDAIISA Agreeme</u><br>Log<br>■ Active (0) ◯ Inactive (0) ◯ All             |
| ewce Accounts    | Accounts Configu                                                                    | uration Service Call Logs Service Update                                        | DATISA Agreemen<br>Log<br>Active (0) O Inactive (0) O All                        |
| evice Accounts   | Accounts Configu                                                                    | uration Service Call Logs Service Update<br>unt Roles                           | DATISA Agreemen<br>Dog<br>Active (0) O Inactive (0) O All<br>Status              |
| ervice Accounts  | Accounts Configu<br>Add New Service Acco<br>Account<br>There are no records to disp | uration Service Call Logs Service Update<br>unt<br>Roles                        | DAIISA Agreemer                                                                  |
| evice Accounts   | Accounts Configu<br>Add New Service Account<br>There are no records to disp         | uration Service Call Logs Service Update<br>unt Roles<br>Nay Page size 10 *     | NDAIISA Agreemer  Log  Active (0) O Inactive (0) All  Status  O items in 1 pages |
| iew Report       | Accounts Configu                                                                    | uration Service Call Logs Service Update<br>unt Roles<br>Nay<br>Page size: 10 V | DDAISA Agreemer  Log  Active (0) O Inactive (0) All  Status  0 items in 1 pages  |

Click Sign Out.

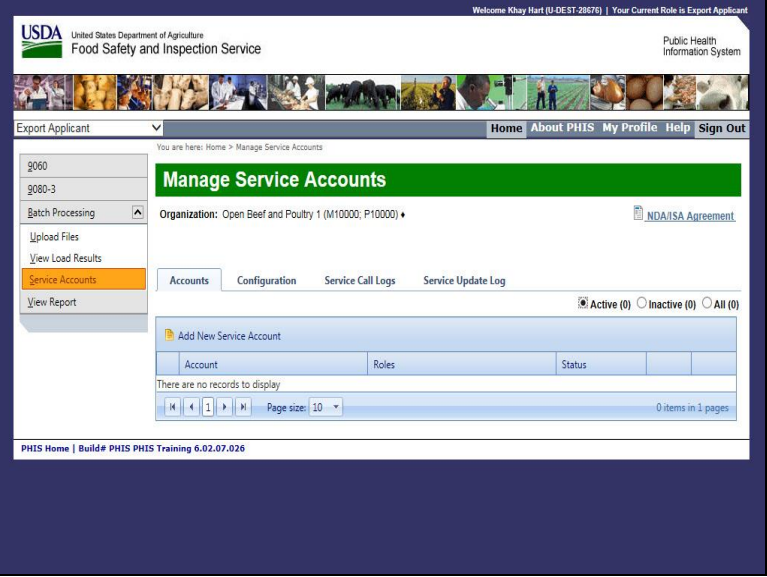

This is the end of this exercise. You will now be returned to the introductory screen. Thanks for your interest in the Public Health Information System.